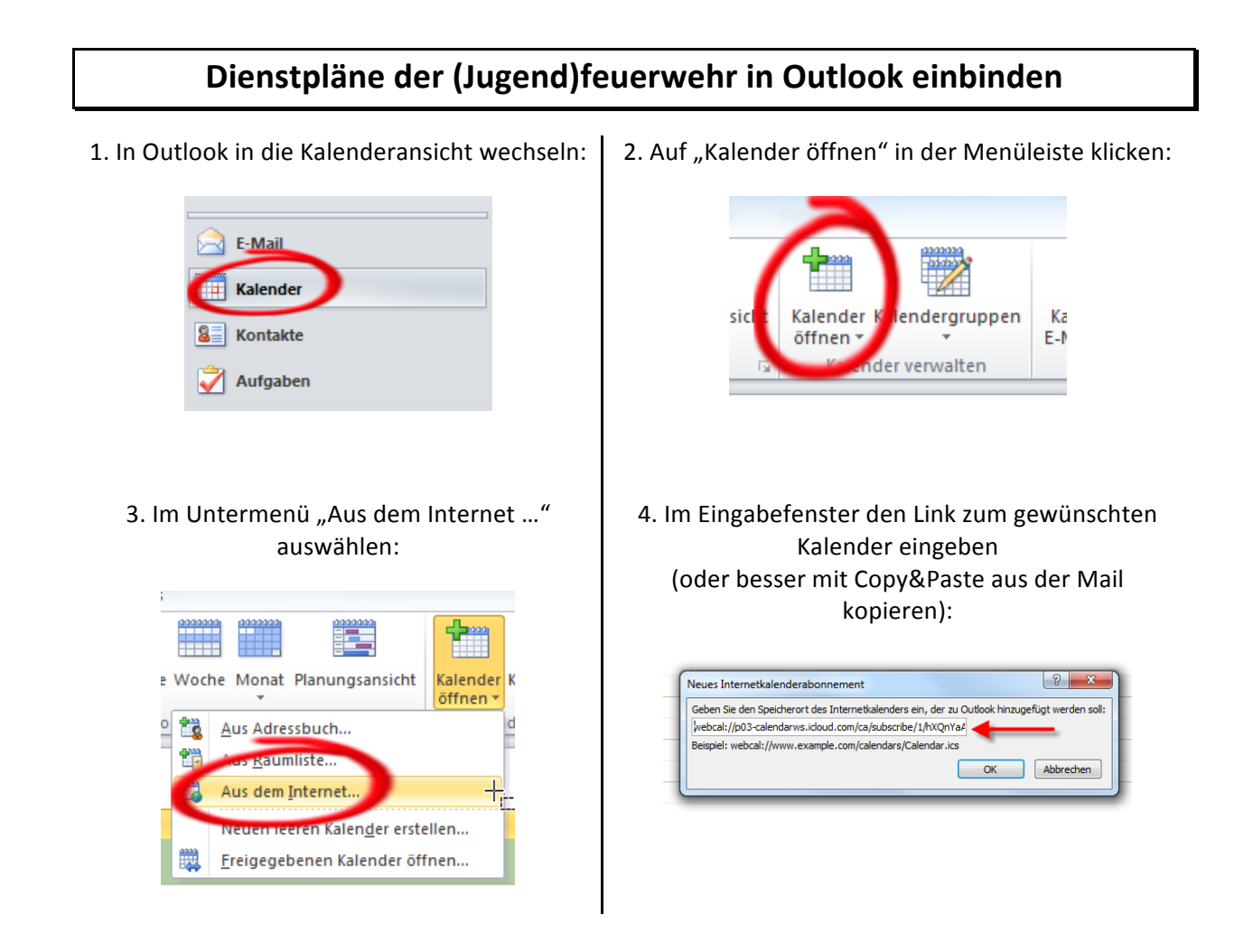

5. Fertig! Ab sofort wird der Dienstplan als zusätzlicher Kalender in Outlook angezeigt:

| 4                | Mai 2012 Dientplan_IFR.dur<br>Dientplan_IFR.dur |          |          |                                    |                                                                             |         | Dienstplan_JFR durchsuchen (Strg+E) 👂 |
|------------------|-------------------------------------------------|----------|----------|------------------------------------|-----------------------------------------------------------------------------|---------|---------------------------------------|
|                  | Montag                                          | Dienstag | Mittwoch | Donnerstag                         | Freitag                                                                     | Samstag | Sonntag                               |
|                  | 30. Apr                                         | 1. Mai   | 2        | 3                                  | 4                                                                           | 5       | 6                                     |
| 30. Apr - 6. Mai | 18:00 19:30 Sport JFR; Turnhalle MC             |          |          |                                    |                                                                             |         |                                       |
| _                | 7                                               | 8        | 9        | 10                                 | 11                                                                          | 12      | 13                                    |
| 7 - 13. Mai      | 18.00 19:30 Sport JFR; Turnhalle MC             |          |          |                                    | 18:00 20:00 JFR: Ausbildung Jugend<br>18:00 20:00 JFR: Gefahrgut/GW-U; F    |         |                                       |
|                  | 14                                              | 15       | 16       | 17                                 | 18                                                                          | 19      | 20                                    |
| 14 - 20. Mai     | 1800 1930 Sport JFR; Turnhalle MC               |          |          |                                    | 18:00 20:00 JFR: Ausbildung Jugend<br>18:00 20:00 JFR: Verkehrsunfall; FH : |         |                                       |
|                  | 21                                              | 22       | 23       | 24                                 | 25                                                                          | 26      | 27                                    |
| 21 - 27. Mai     | 18:00 19:30 Sport JFR; Turnhalle MC             |          |          | 19:00 21:00 Jugendausschusssitzun: | 18:00 20:00 JFR: Abnahme Jugendfk<br>18:00 20:00 JFR: Übung FwDV 3; FH      |         |                                       |